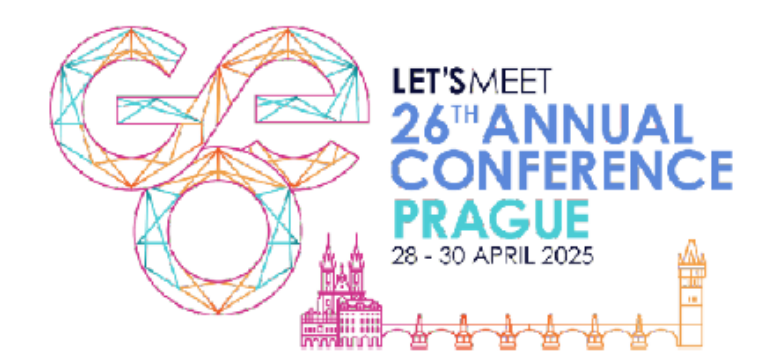

# SCAN THE APP:

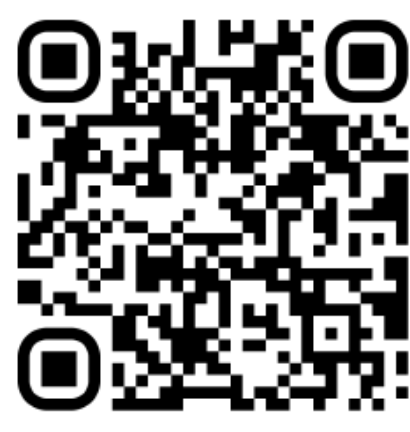

Network: GEO Password: Austin2026

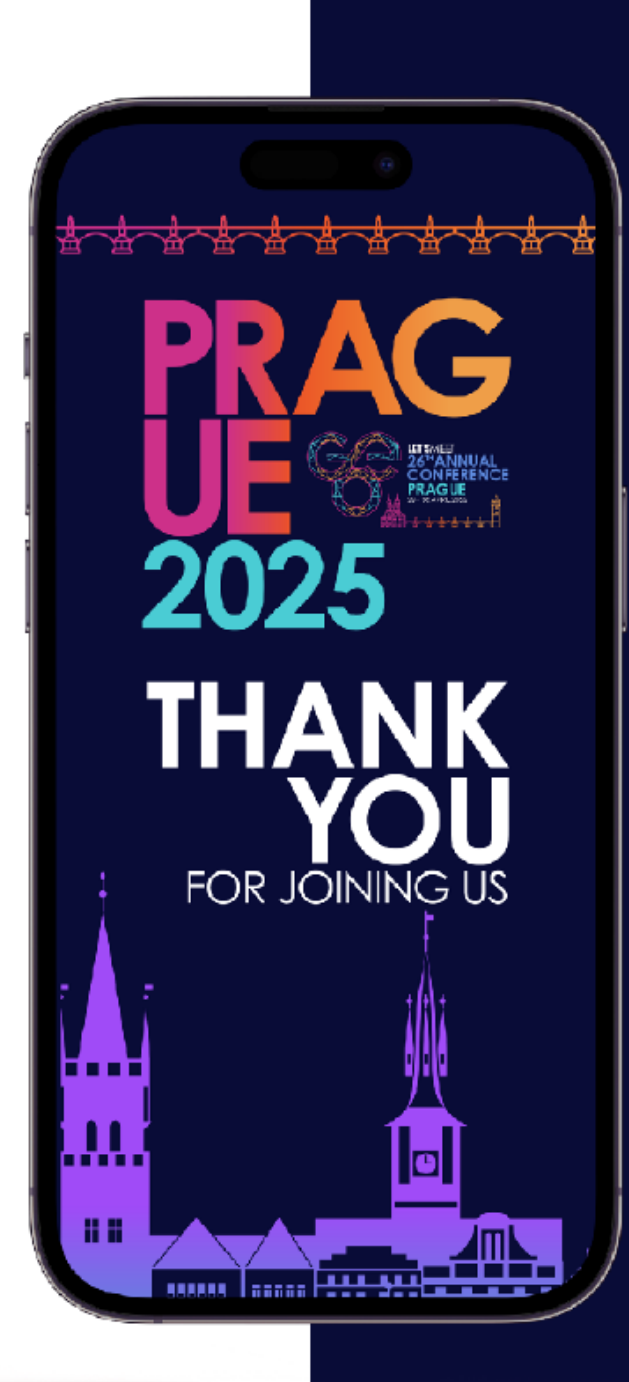

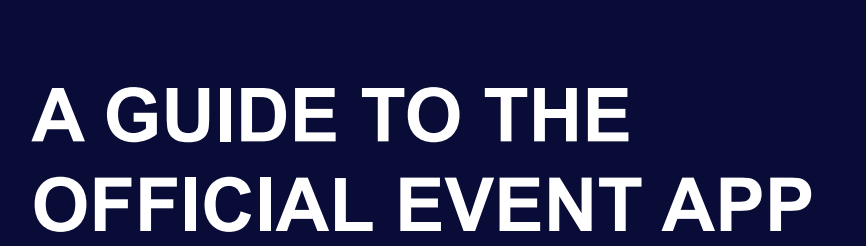

FOR SPONSORS AND EXHIBITORS

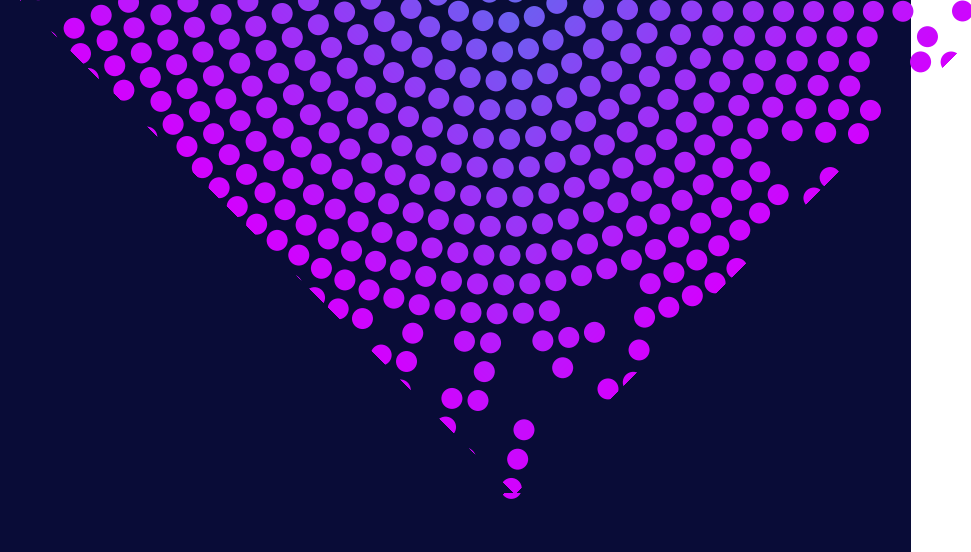

# WHAT'S IN THIS GUIDE

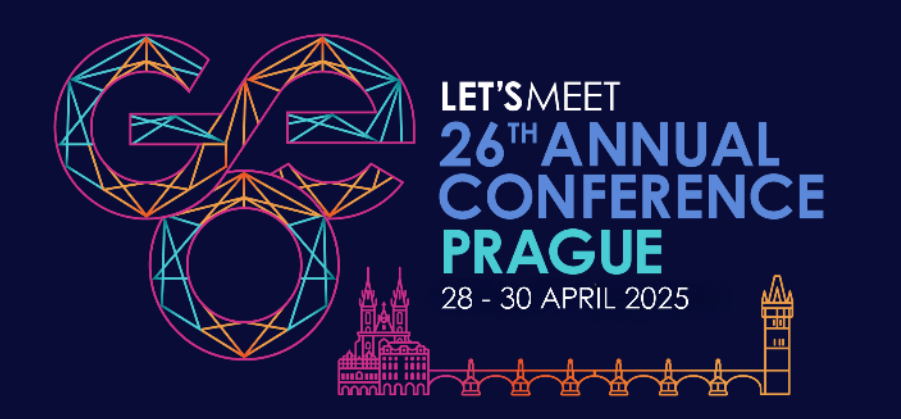

### **ALL ATTENDEES**

| Access the app and get started    | Qualify for CPE                 |
|-----------------------------------|---------------------------------|
| <u>Edit your personal profile</u> | Complete a poll                 |
| <u>Create your own agenda</u>     | View your bookmarks             |
| Play to win - gamification        | Networking, messages and photos |

### **SPONSORS AND EXHIBITORS**

Lead gen opportunities

View your company dashboard

Manage your company profile

Collect and retrieve attendee leads

Export your profile activity analytics

### **SPEAKERS**

Update your speaker profile

Manage live polls

### **NEED HELP?**

If you have questions or need support, you can reach out to **Mary Potter** at <u>mary.potter@globalequity.org</u> or visit the **GEO Help Desk**.

# ACCESS THE APP AND GET STARTED

It's easy to download the app and sign in

### **STEP 1 – ACCESSING THE APP**

The app is available via url or to download from either the App Store or Google Play, depending on your device.

To get started, simply click the link below from your mobile device:

#### GEO Prague 2025 Event App

Alternatively, you can scan one of the QR codes below using your device's camera.

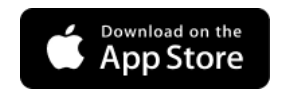

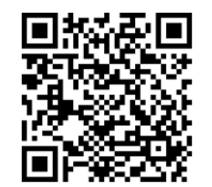

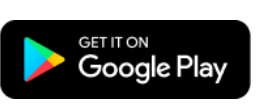

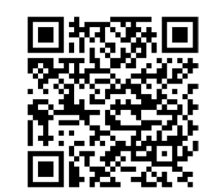

### **STEP 2 – GETTING STARTED**

Open the app and log in using the email address you used to register for the event.

Read the Terms and Conditions and check the box to agree.

After entering your email, you'll receive a passcode via email.

This passcode will serve as your password for the entire duration of the event and will remain the same throughout.

| 11:52 <b>L</b> 🔐 🗢 🖬                                            |  |  |
|-----------------------------------------------------------------|--|--|
| Login                                                           |  |  |
| PRAG<br>UE See<br>2025                                          |  |  |
| GEO'S 26th Annual                                               |  |  |
| Conference                                                      |  |  |
| Enter the email address you provided during event registration. |  |  |
| E-mail                                                          |  |  |
| Enter email address                                             |  |  |
| Please accept the Terms & Conditions                            |  |  |
| Continue $\rightarrow$                                          |  |  |
|                                                                 |  |  |
| Problem logging in?                                             |  |  |
|                                                                 |  |  |

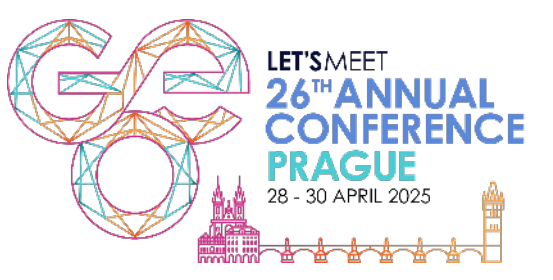

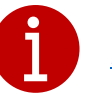

If you have any trouble logging in, please contact Mary Potter for assistance.

# EDIT YOUR PERSONAL PROFILE

Add personality to your in-app profile

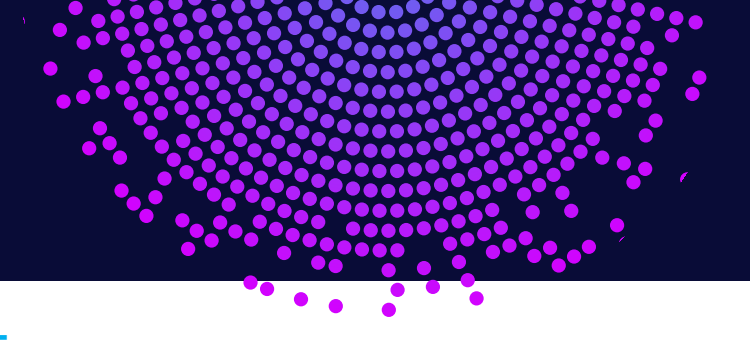

### STEP 1 – ACCESS THE MENU

Click on the 3 lines to reveal the full menu.

#### 1:26 ull 🗢 64) GEO'S 26th Annual Conference Apr 27, 2025 - Apr 30, 2025 Pobrežni 311/1, Prague, 186 00, Czech Republic Get ready for something amazing! Event is going li 12 33 X View All Sponsors J.P.Morgan Morgan Stanley Computersh WORKPLACE SOLUTIONS Morgan Stanl. J.P.Morgan W... Con ers 219 n Schedules Gamificatio Scan & QR Exhibitors

### **STEP 2 – CLICK EDIT PROFILE**

The first item at the top of the menu.

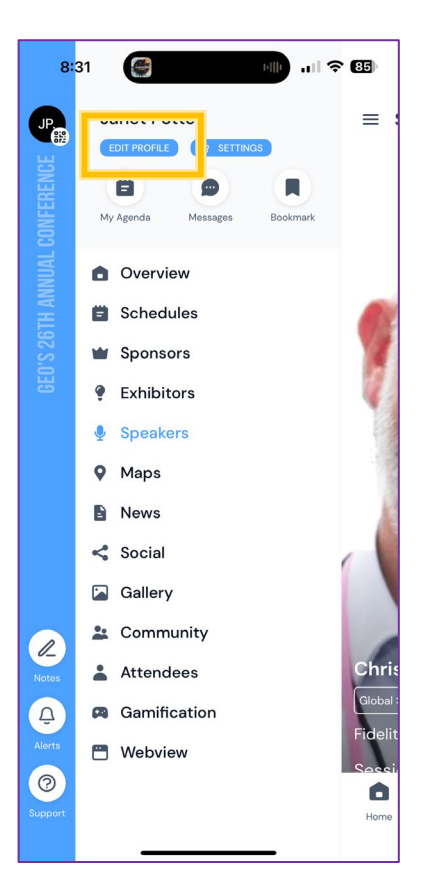

### **STEP 3 – CLICK EDIT PROFILE**

Check that your existing information is correct and add as much information as you'd like to share – a profile picture, background image, your bio, your interests. Click SAVE.

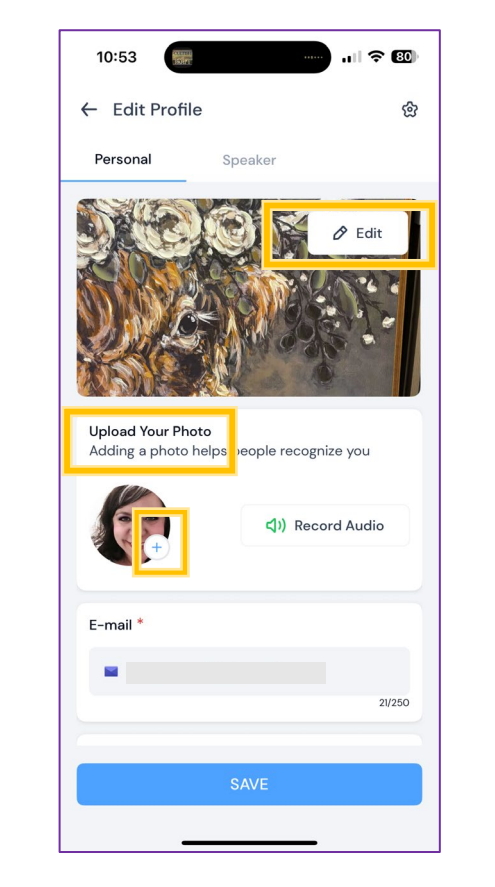

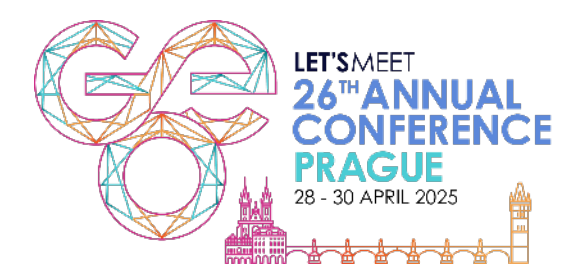

### **CREATE YOUR OWN AGENDA**

Create your own agenda in the app and receive session reminders

#### **STEP 1 – ACCESS THE SCHEDULE**

From the overview menu, click on **Schedule**. You will see the sessions and a small bookmark icon.

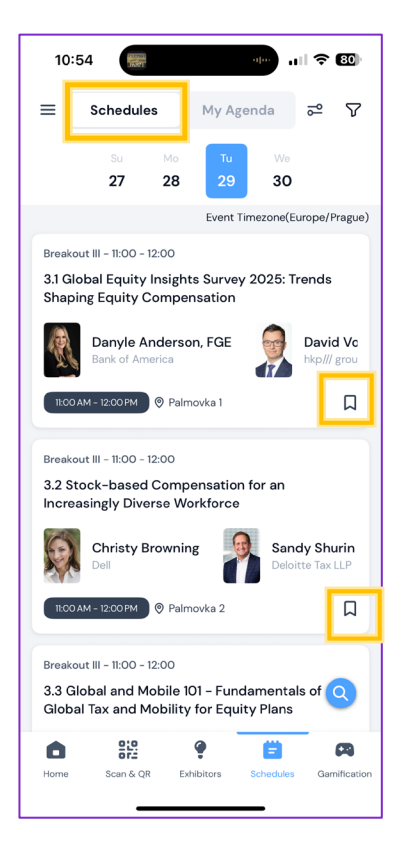

#### **STEP 2 – CLICK EDIT PROFILE**

Bookmark the sessions you are interested in.

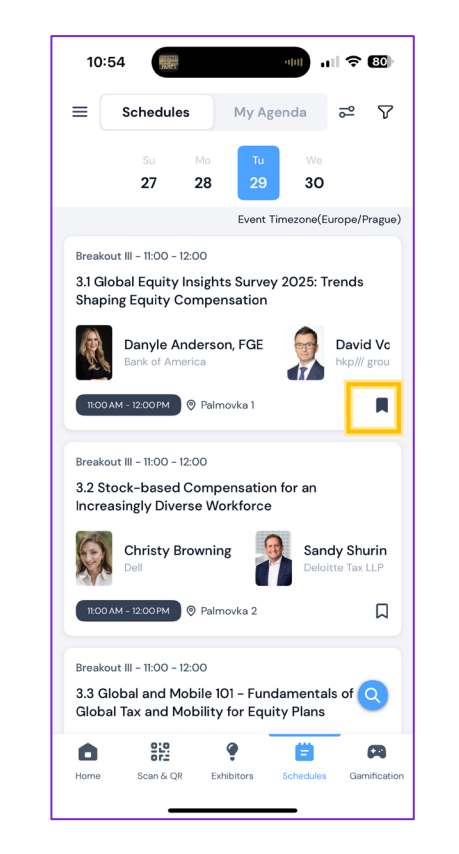

#### **STEP 3 – CLICK EDIT PROFILE**

Click on **My Agenda** to review your saved sessions.

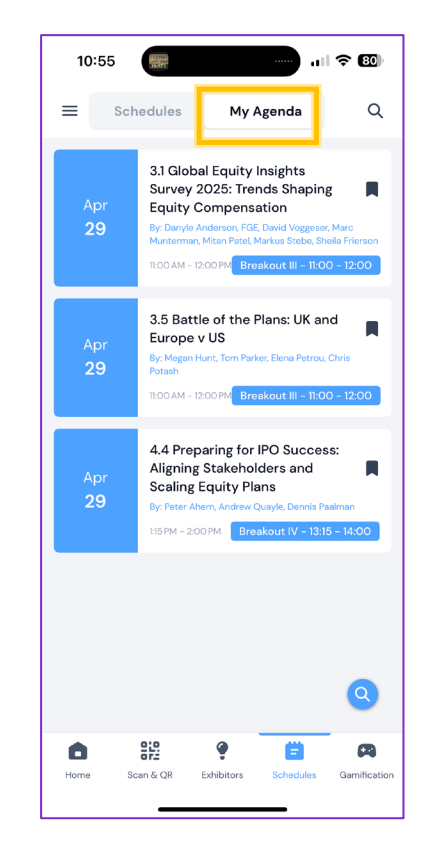

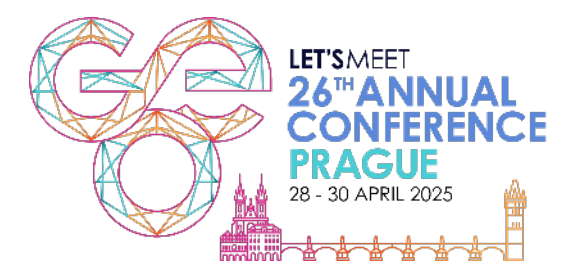

# **PLAY TO WIN - GAMIFICATION**

The more you engage with exhibitors and explore the app, the more points you'll earn!

#### **STEP 1 – VIEW THE CHALLENGES**

From the overview menu, click on **Gamification**. You will see the challenges and the leaderboard

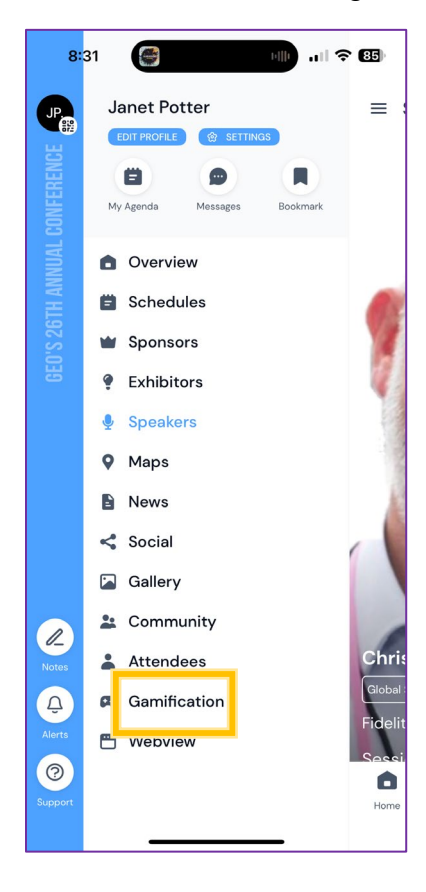

#### **STEP 2 – VIEW THE OPPORTUNITIES**

Click the Gamification at the bottom of your screen to see all the ways to earn points.

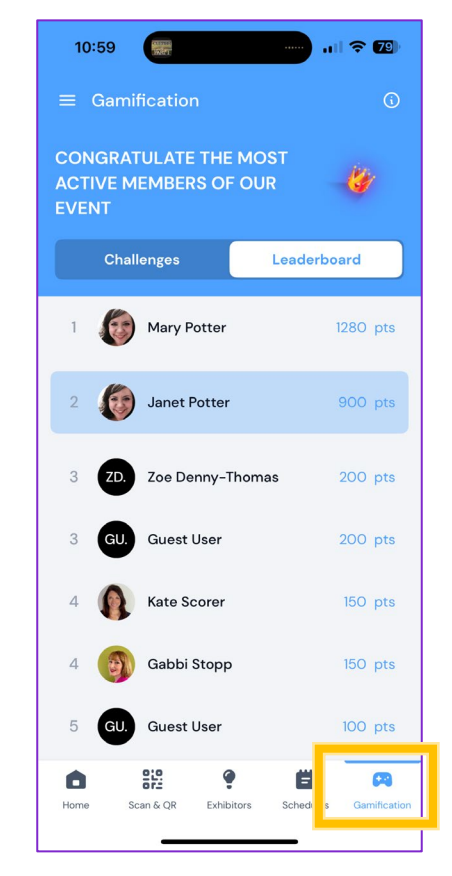

#### **STEP 3 – PLAY TO WIN!**

Collect points for attending sessions, visiting exhibitors and answering questions and make it onto the leaderboard.

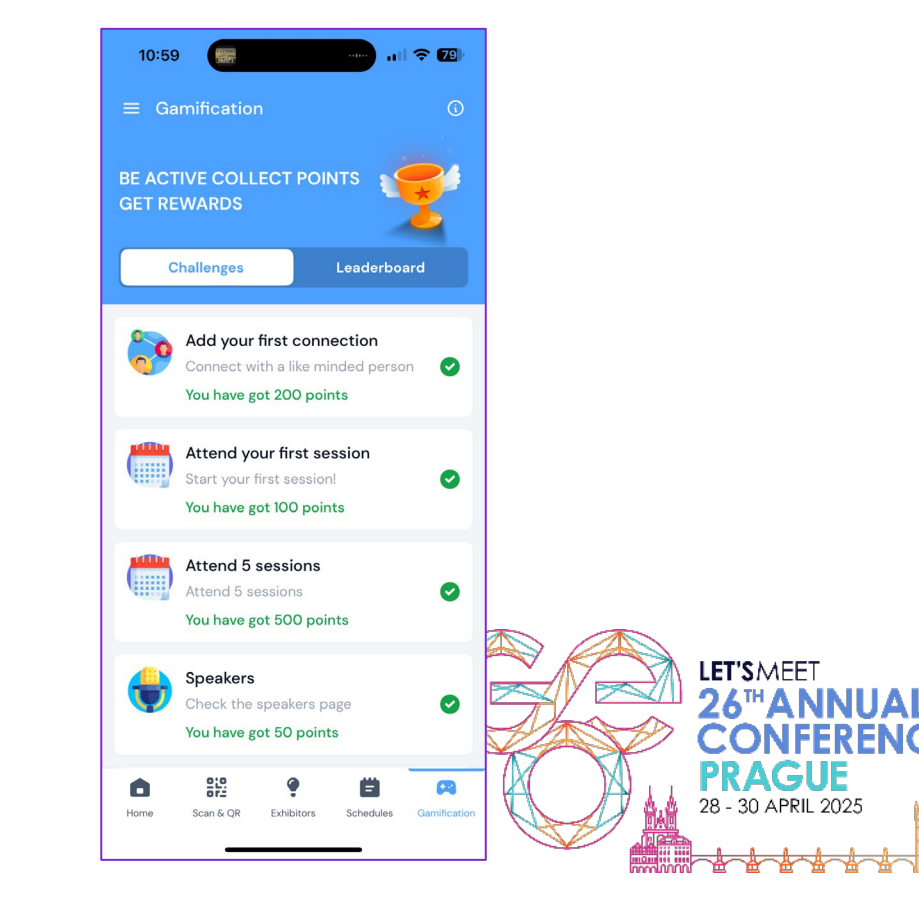

# **QUALIFY FOR CPE**

Remember to scan into sessions and rate the session via the app for CPE

### STEP 1 – SCAN THE QR CODE AT THE START OF EACH SESSION

When you enter the room, you must scan the QR code displayed on the screen to record your attendance.

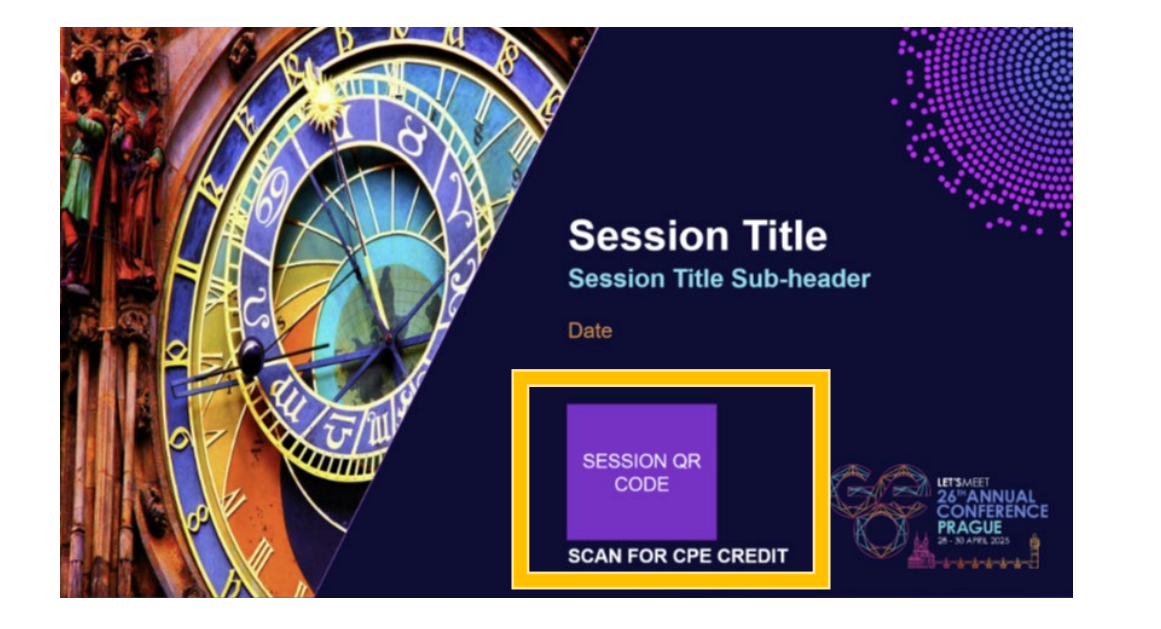

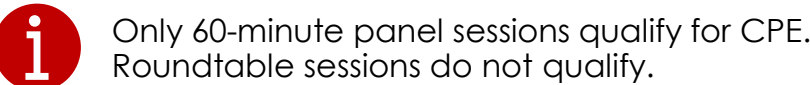

### STEP 2 – COMPLETE THE SESSION SURVEY AT THE END OF THE SESSION

At the end of the session, you must click into the session and select **Rate this session** to qualify for CPE credit.

**Note:** The survey is only accessible at the **end** of the session to ensure your timestamp reflects the full duration of your participation.

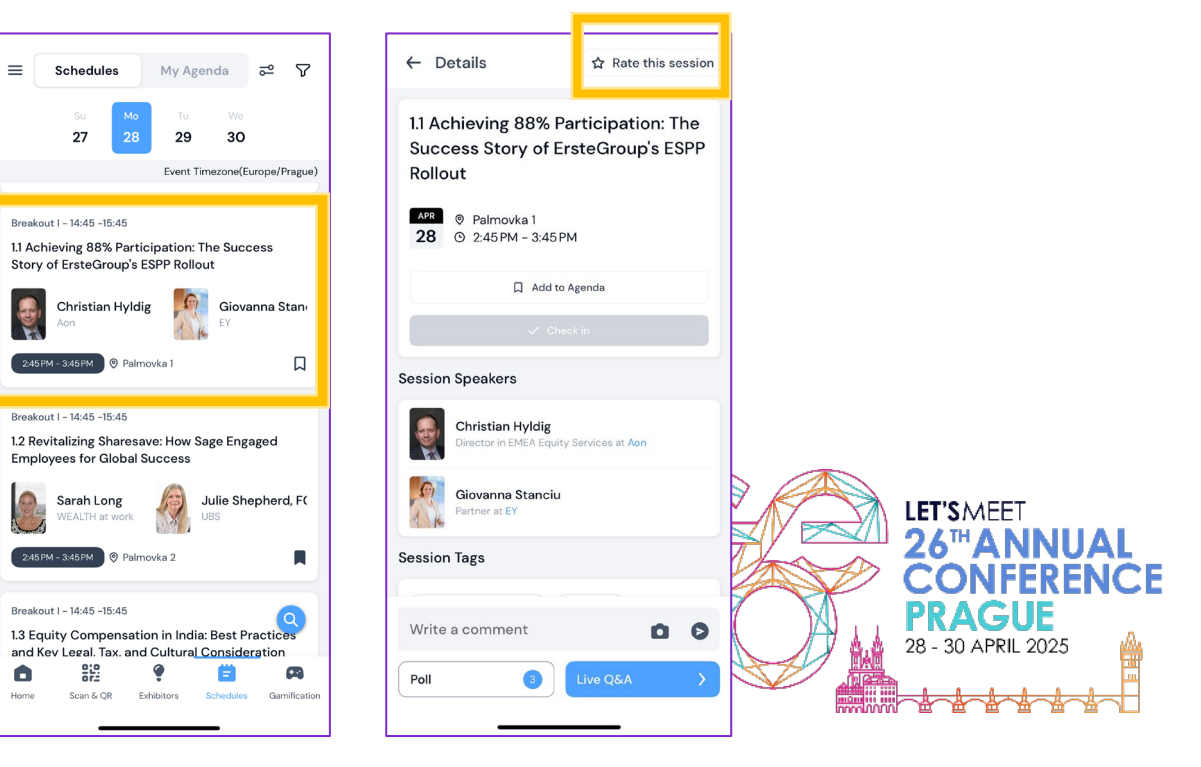

# **COMPLETE A POLL**

Share your experience by taking part in the in-session polls

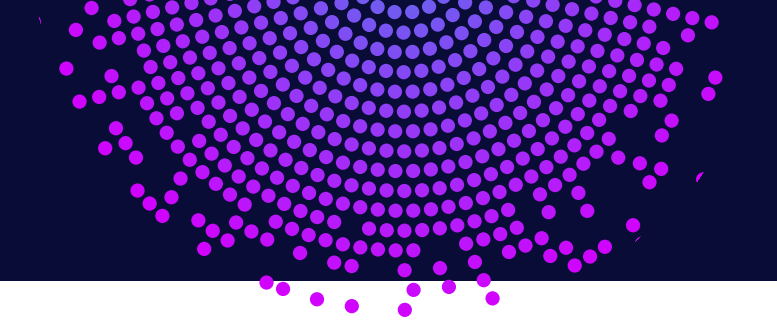

#### **STEP 1 – SELECT THE SESSION**

From the overview menu, click on **Schedule**. You will see the sessions – click on the session you are in.

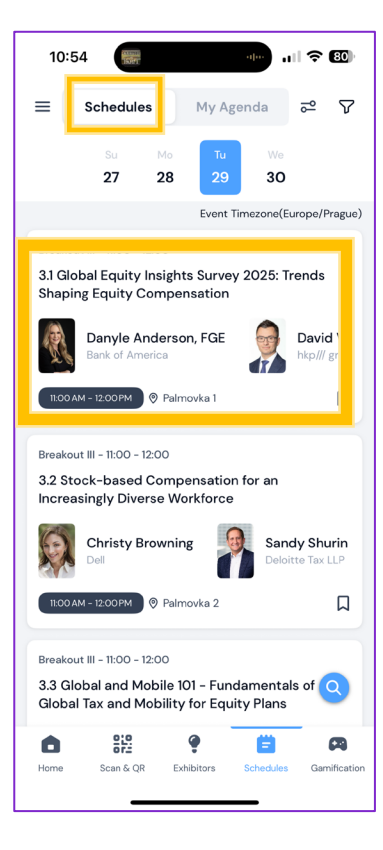

#### **STEP 2 – CHECK FOR POLLS**

If a poll is active, a number will appear next to the Poll button, showing how many questions are available.

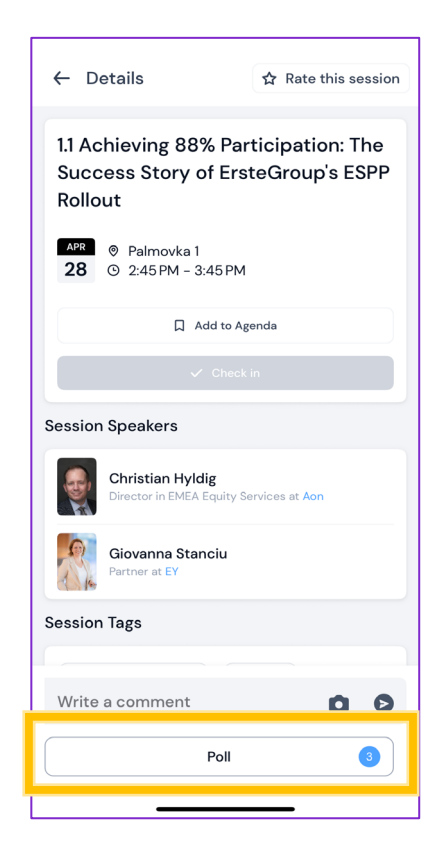

### **STEP 3 – ANSWER THE POLL**

Click on the poll and answer the poll questions.

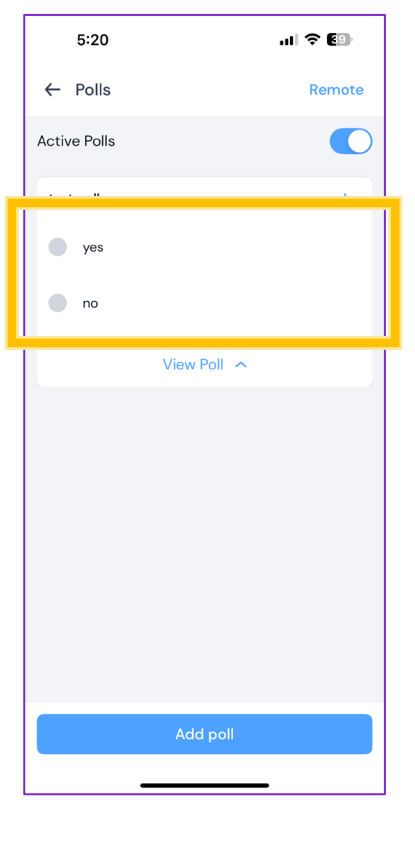

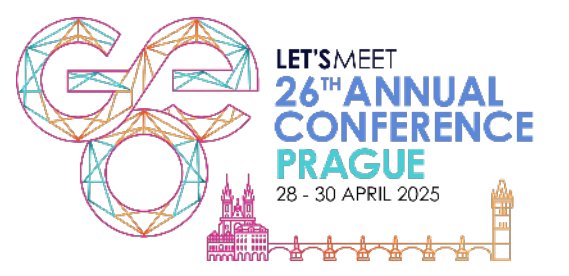

# **VIEW YOUR BOOKMARKS**

Easily access everything you've saved—all in one convenient place

#### **STEP 1 – ACCESS YOUR BOOKMARKS**

You can view all your saved items from the Overview menu. Just tap the three lines (menu icon) on the app's home screen, then select **Bookmark**.

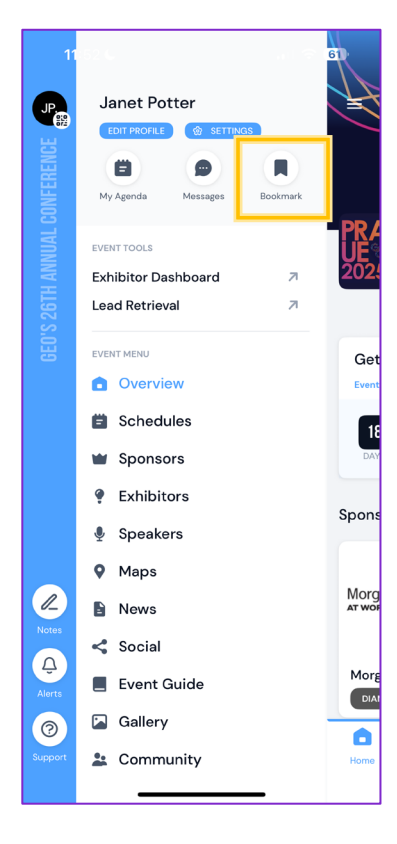

#### **STEP 2 – VIEW YOUR SAVED ITEMS**

From there, you'll be able to view all your bookmarks including your schedule, as well as bookmarked Exhibitors, Sponsors, and Speakers.

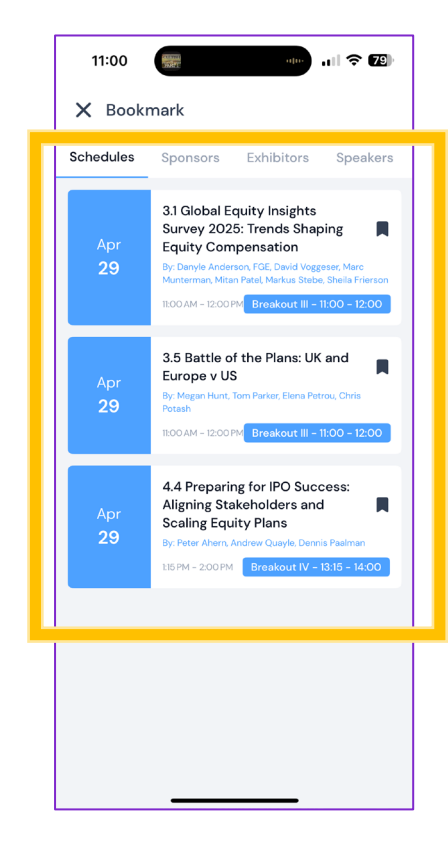

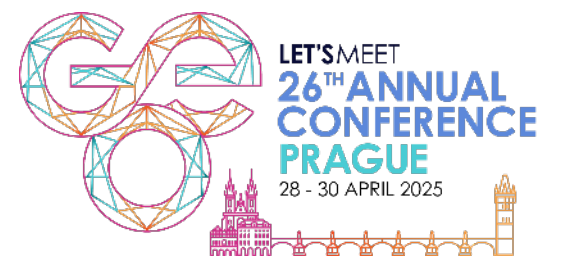

# **NETWORKING, MESSAGES AND PHOTOS**

Connect with your fellow attendees and share your experience

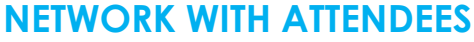

#### A - ENABLE NETWORKING:

Go to **Overview > Edit Profile > Personal Profile**. Scroll to the bottom and check the box to allow networking.

#### **B - CONNECT WITH ATTENDEES:**

Tap **Attendees** in the menu to see the full list. Tap the **message icon** next to a name to start a chat.

#### C - MESSAGE SPEAKERS:

Go to Speakers, then tap the message icon in the top right of their photo to connect.

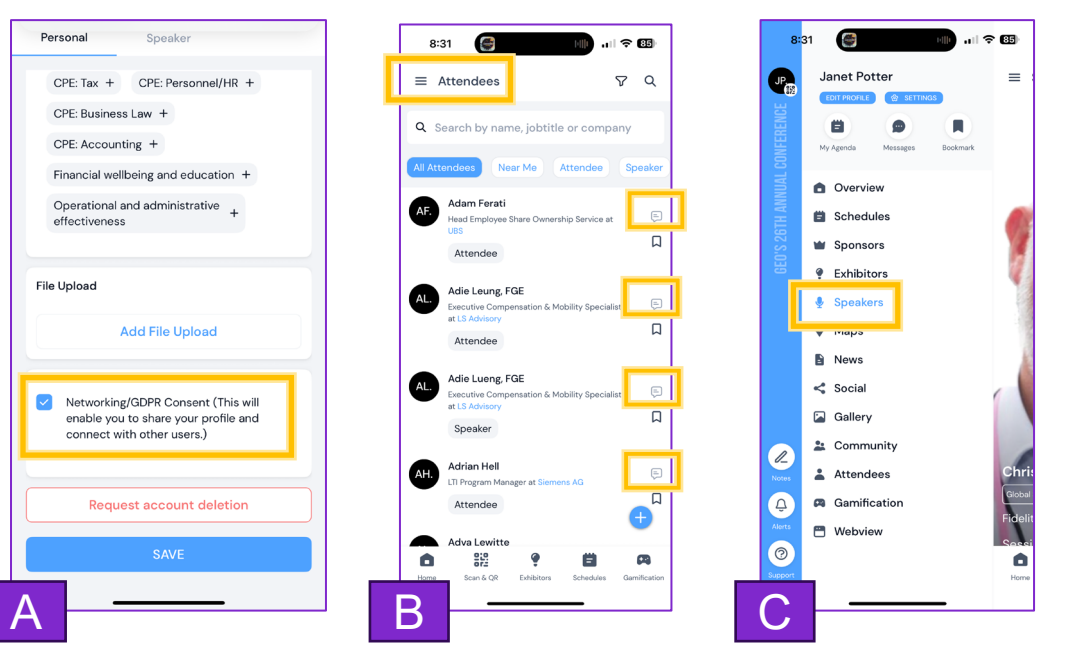

#### POST PHOTOS AND COMMENTS

Go to **Gallery** or **Social** from the Overview menu.

Tap the **plus (+)** button to create a new post.

You can share photos, videos, polls, or add to the Gallery

9.21 ≡ Gallery 5 lanet Potte Overvie Schedule Sponsor Exhibitor O Maps No Gallery Found News < Social 🚡 Gallery LET'SMEET 2 Community 26<sup>™</sup>ANNUA Attendees Δ Gamification Ð Mebview GUE 0 0 210 648 6 28 - 30 APRIL 2025

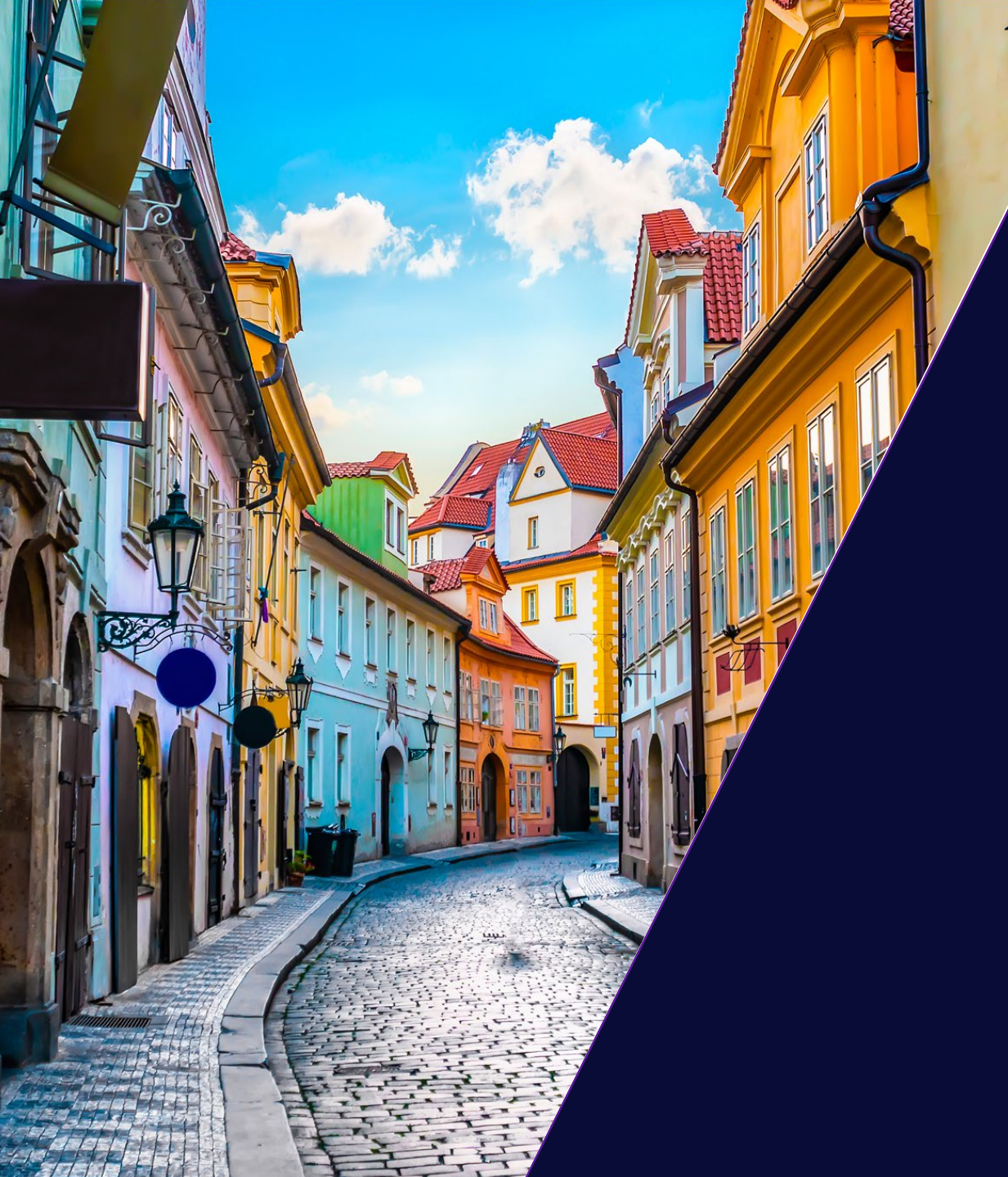

# SPONSORS AND EXHIBITORS

### GEO PRAGUE APP GUIDE

All registered GEO Prague attendees from sponsor and exhibitor companies can access the tools in this section.

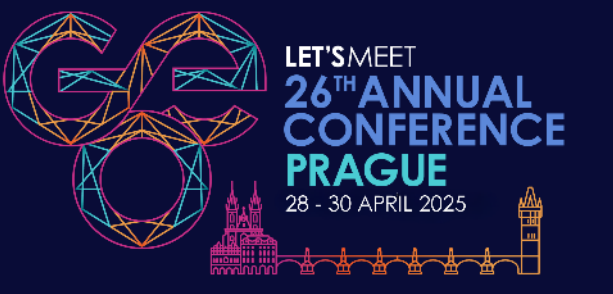

# LEAD GEN OPPORTUNITIES

Our gamification will drive attendees to your booth to win points

### ATTENDEES WILL BE ENCOURAGED TO VISIT YOUR BOOTH FOR:

- **POINTS FOR VISITS**: Attendees earn points for visiting your booth and scanning your unique QR code. Remember to conceal your QR code when the booth is unattended.
- **POINTS FOR ANSWERS:** Attendees score points by answering your custom gamification questions.

To maximize your impact at the event, make sure to fully manage your presence in the app.

### **USE THE APP FOR:**

- **LEAD SCANNING AND RETRIEVAL:** Scan attendee QR codes, rate interest, add notes, and export detailed lead records instantly.
- **REPORTING AND ANALYTICS:** Track booth visits, scans, and link clicks in real time. Access and export comprehensive activity reports.
- **ENHANCED ONLINE PROFILE:** Showcase products, documents, videos, and links, creating a central engagement hub.

**ONLINE BOOTH EDITING:** Customize your digital booth to enhance your online presence directly within the app.

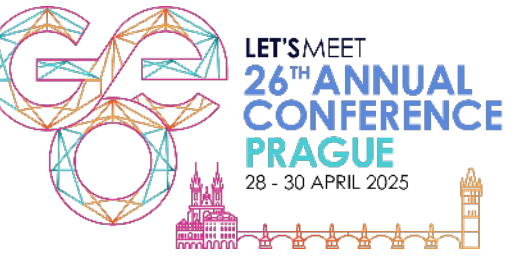

## **VIEW YOUR COMPANY DASHBOARD**

Manage your profile, keep track of your leads and export your data

#### **STEP 1 – ACCESS YOUR EVENT TOOLS**

Tap the three lines in the top left corner to open the menu. Under **Event Tools**, select **Dashboard** or **Lead Retrieval**.

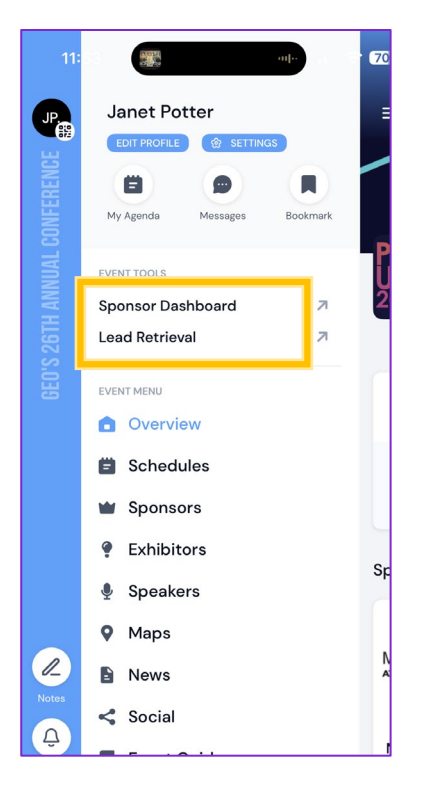

The Dashboard and Lead Retrieval links are only visible to sponsors and exhibitors

#### **STEP 2 – VIEW YOUR DASHBOARD**

Your dashboard allows you to view your profile and see and export your activity statistics.

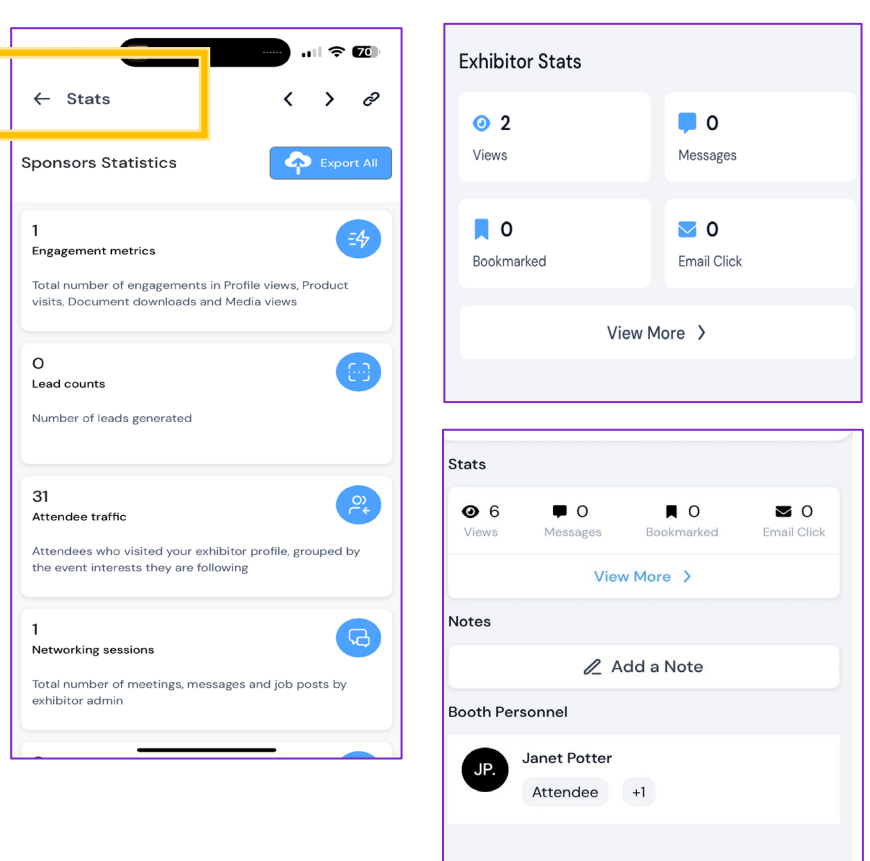

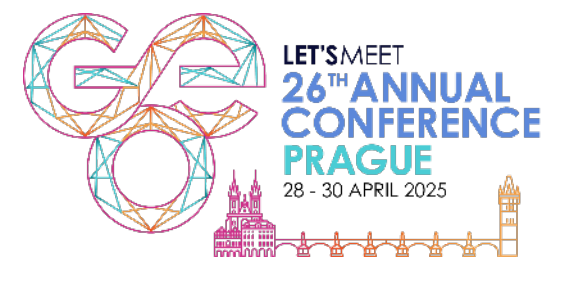

### MANAGE YOUR COMPANY PROFILE

Take control of your company profile and optimize your presence

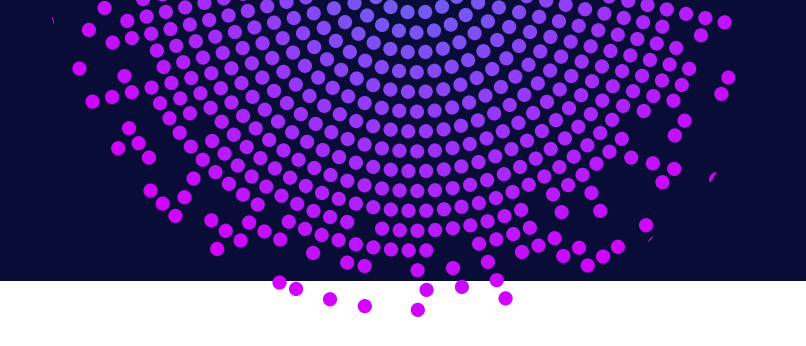

#### **STEP 1 – ACCESS YOUR PROFILE**

To edit your online booth in your **Dashboard**, click on the pencil in the right-hand corner.

### 11:53 Sponsor Dashboard 12 0 Jack's House Pet Rescue Exhibitor Stats **0** 2 0 Views Messages 0 **0** Email Click Bookmarked View More >

#### **STEP 2 – EDIT YOUR INFORMATION**

You can add your logo, edit your company information, upload pictures, videos, documents, and other assets you may want to share with your visitors. Remember to click SAVE when you have finished.

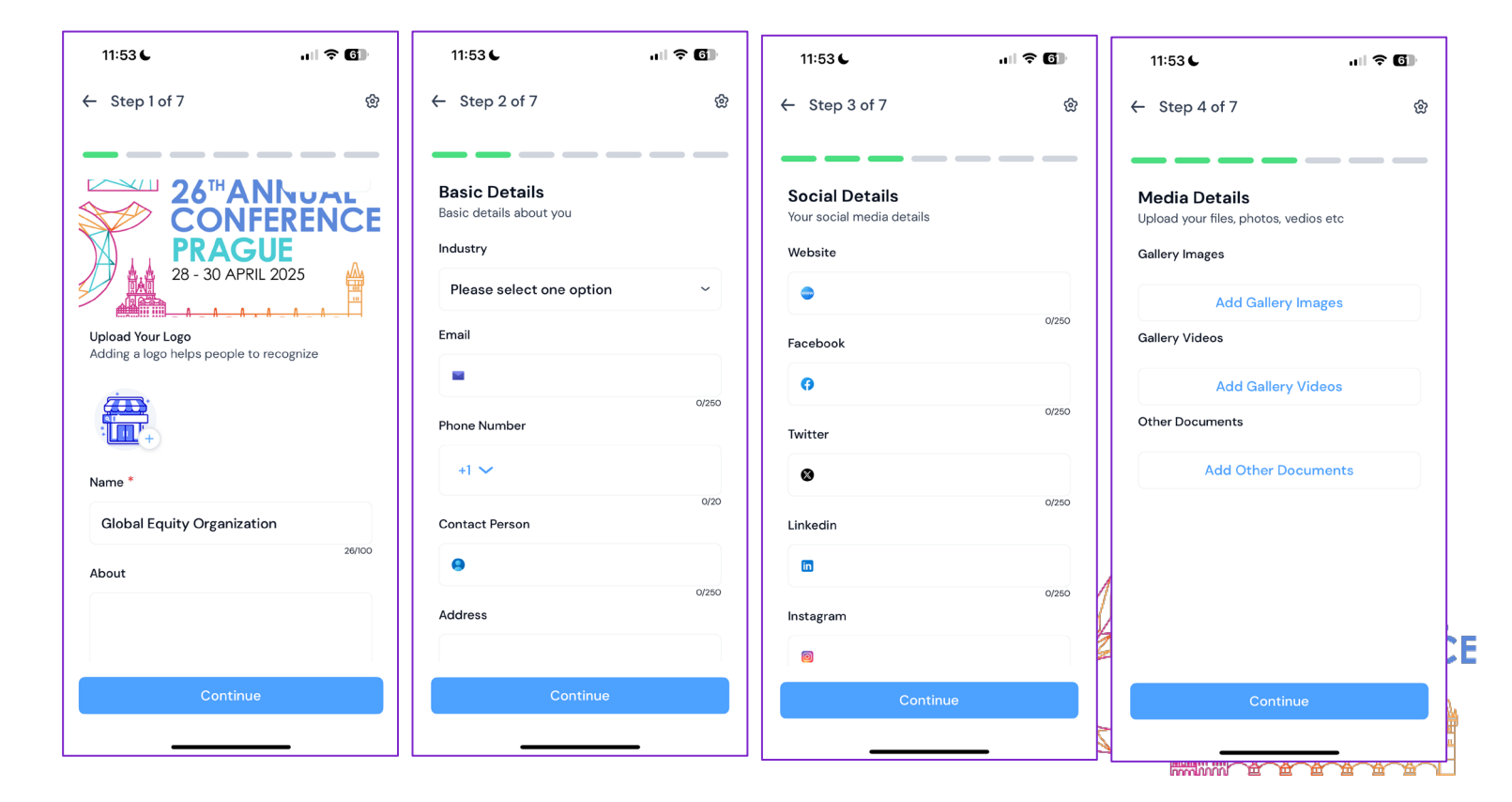

# **COLLECT AND RETRIEVE ATTENDEE LEADS**

Effortless lead capture and retrieval—results made simple

#### **STEP 1 – SCAN ATTENDEE QR CODES**

A - To start scanning leads, open the flyout menu and select Lead Retrieval under Event Tools.

B - Click Scan QR to scan attendee badge QR codes or Scan Business Card.

**C** - After scanning, you can add details like interest level, notes, and questions to help your account manager. You'll also see how many leads you've captured and who scanned them.

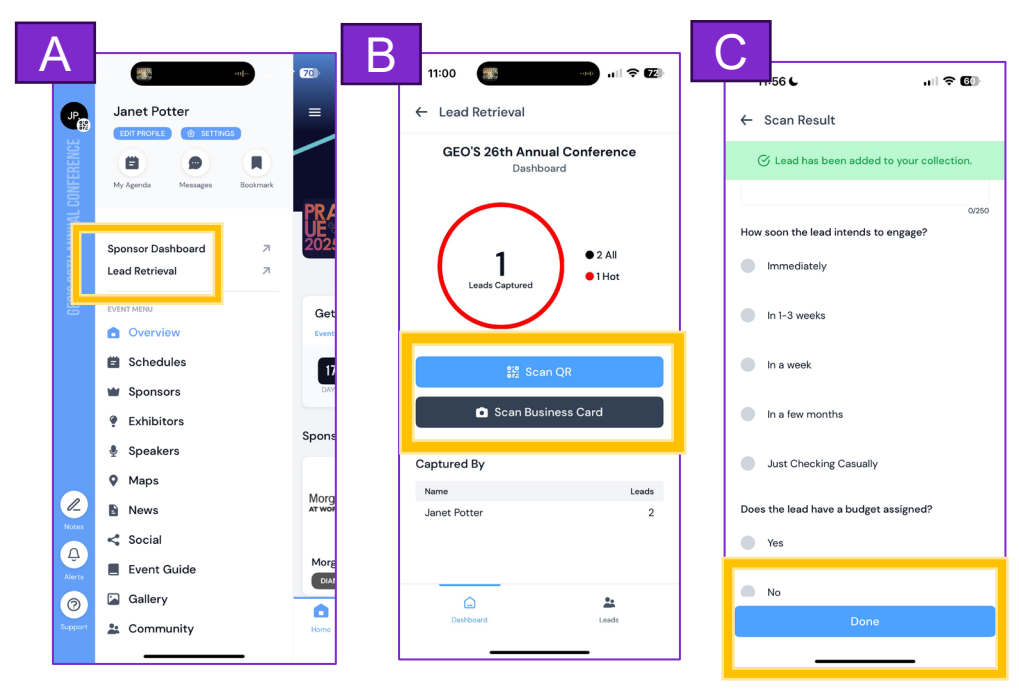

#### **STEP 2 – RETRIEVE YOUR LEADS**

When you're ready to export your leads, go to the Lead Retrieval Home Page and click **Leads**.

Then click **Export** to either save the leads to your device or email them to your team.

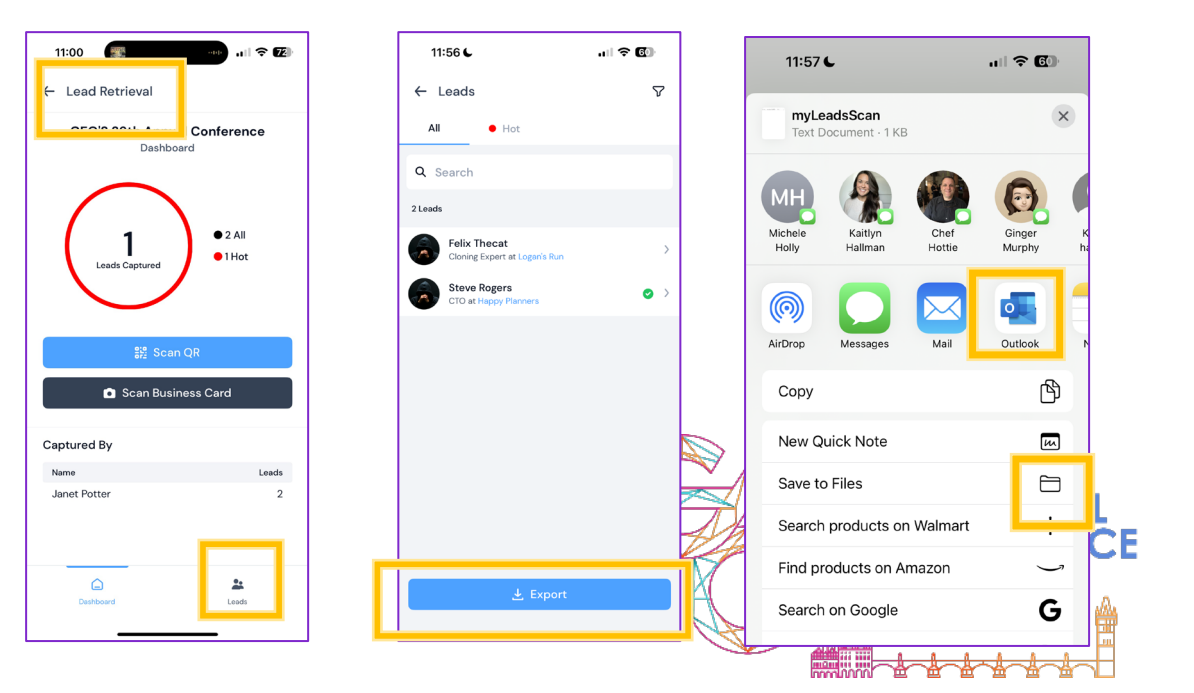

# EXPORT YOUR PROFILE ACTIVITY ANALYTICS

Data to support your business case for attending the next GEO event

#### **STEP 1 – ACCESS YOUR STATS**

To download your stats, click on **View More** at the bottom of the **Exhibitor Dashboard**.

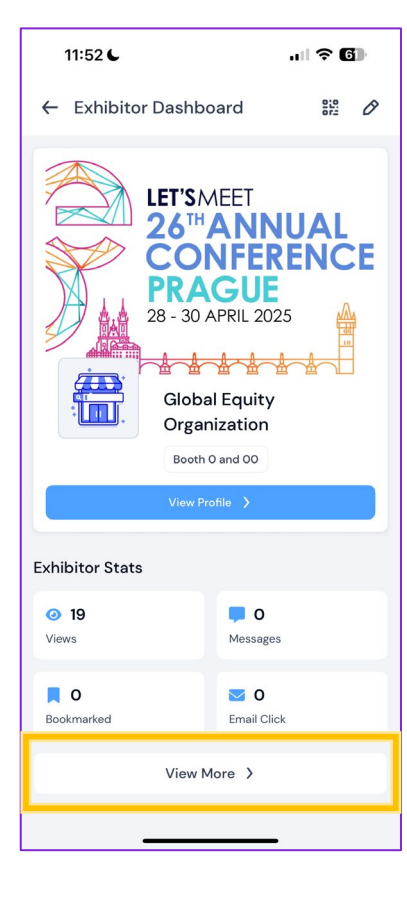

#### **STEP 2 – EXPORT YOUR STATS**

Easily export all available stats using the **Export All** button at the top. You can also export your stats as Excel files or download as a PDF.

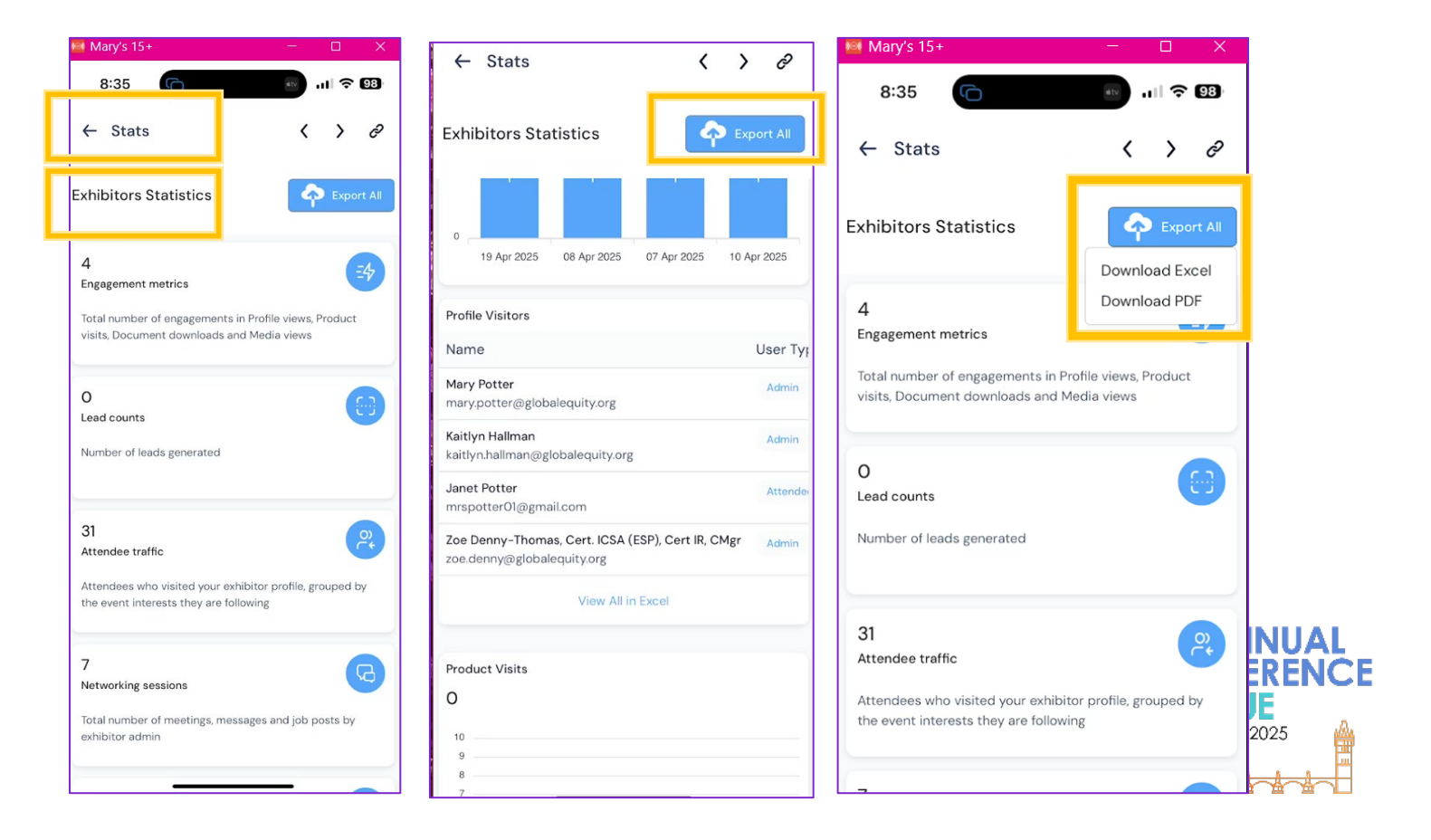

### **SPEAKERS** GEO PRAGUE APP GUIDE

GEO Praque speakers should familiarise

GEO Prague speakers should familiarise themselves with the information in this section.

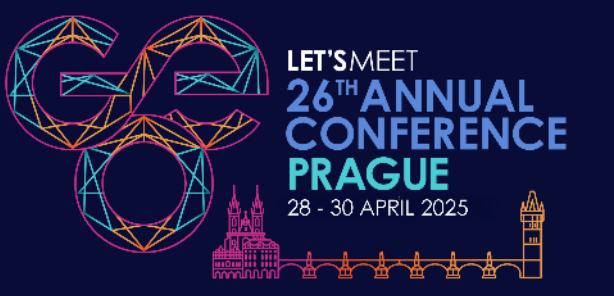

# **UPDATE YOUR SPEAKER PROFILE**

How to manage your additional speaker profile

#### VIEW AND EDIT YOUR SPEAKER PROFILE

As a speaker, you have two profiles: personal and speaker.

To see your speaker profile, select **Edit Profile** and tap **Speaker** at the top of the screen. Update any details you want to change.

If you're also a sponsor or exhibitor, you will have those profiles to access and update, too.

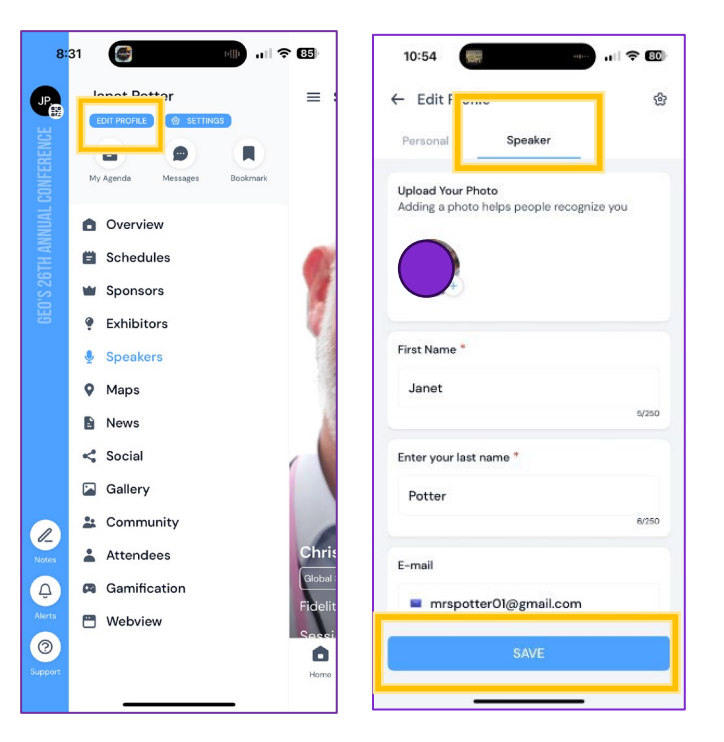

### YOUR SPEAKER PROFILE LINKS TO YOUR SESSIONS

The GEO Event team has linked your sessions to your speaker profile in the app.

When attendees search for you and swipe up on your profile, they'll see your assigned sessions.

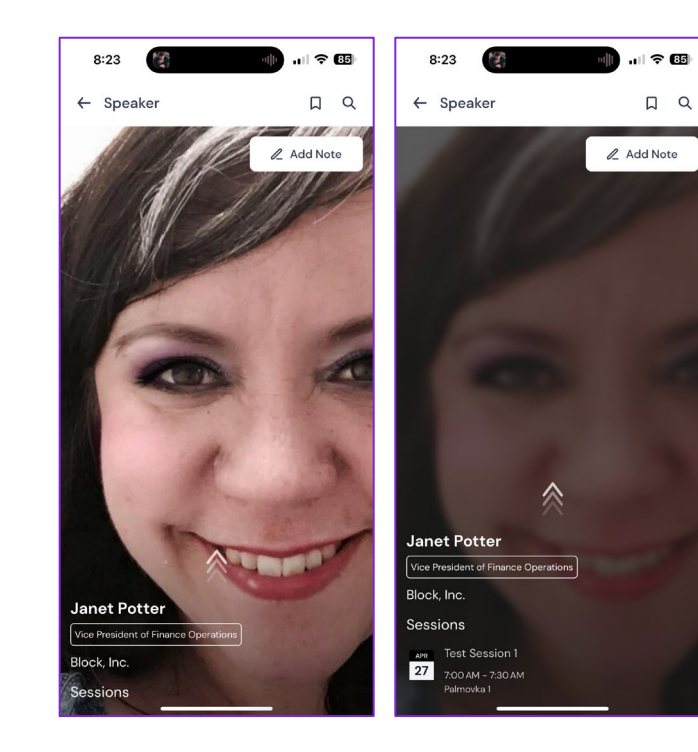

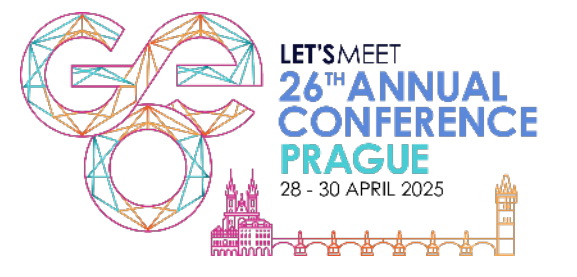

### MANAGE LIVE POLLS

View results for your polls for any session you are assigned to

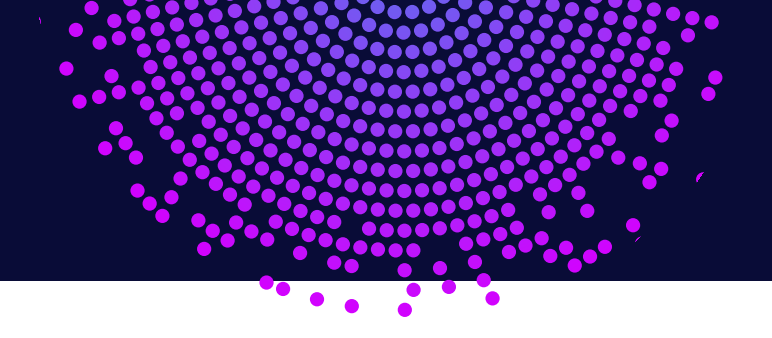

#### **STEP 1 – SELECT THE SESSION**

From the overview menu, click on **Schedule**. You will see the sessions – click on the session you are in.

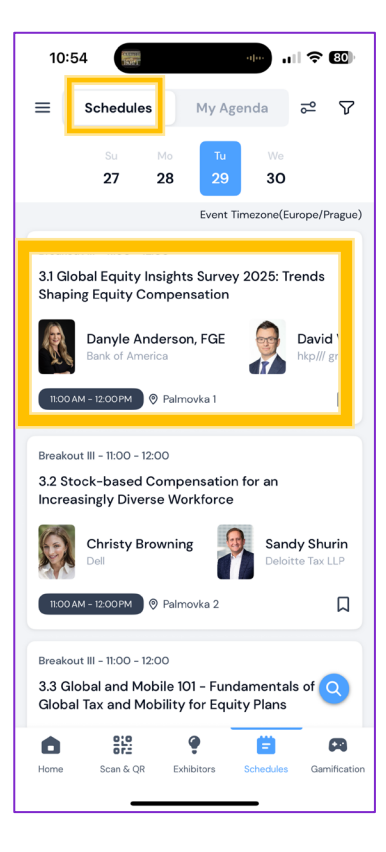

#### **STEP 2 – CHECK FOR POLLS**

If a poll is active, a number will appear next to the Poll button, showing how many questions are available.

| ← Details                                                                             | ✿ Rate this session |  |
|---------------------------------------------------------------------------------------|---------------------|--|
| 1.1 Achieving 88% Participation: The<br>Success Story of ErsteGroup's ESPP<br>Rollout |                     |  |
| APR © Palmovka 1   28 O: 2:45 PM - 3:45 PM                                            |                     |  |
| ☐ Add to Agenda                                                                       |                     |  |
| ✓ Check in                                                                            |                     |  |
| Session Speakers                                                                      |                     |  |
| Christian Hyldig<br>Director in EMEA Equity Services at Aon                           |                     |  |
| Giovanna Stanciu<br>Partner at EY                                                     |                     |  |
| Session Tags                                                                          |                     |  |
|                                                                                       |                     |  |
| Write a comment 💼 🖻                                                                   |                     |  |
| Poll                                                                                  |                     |  |
|                                                                                       |                     |  |

#### **STEP 3 – VIEW OR DOWNLOAD THE RESULTS**

Click the **Download symbol** or **View Poll link** to view the live results.

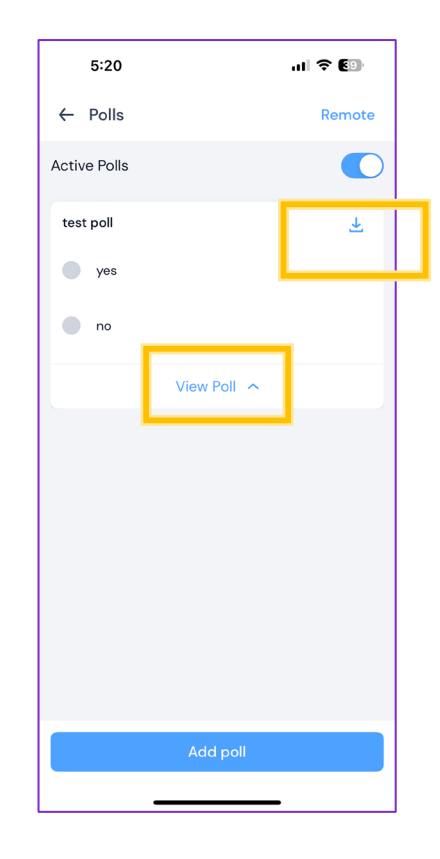

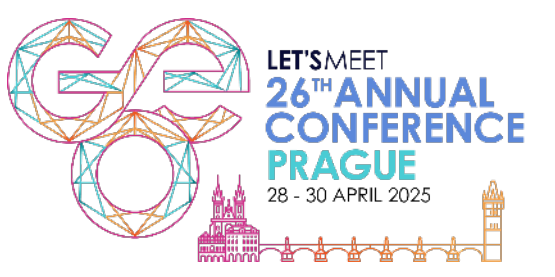

# THANK YOU FOR ATTENDING GEO PRAGUE 2025

• • 🖁

•

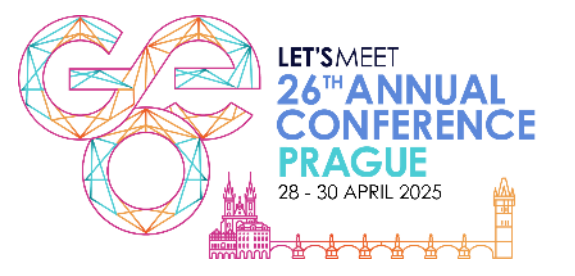